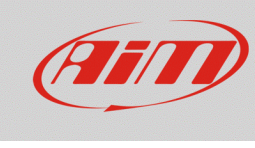

#### Configurare

### 1 – SmartyCam ed i dispositivi AiM

### Domanda:

Come posso collegare SmartyCam HD/GP HD ai dispositivi AiM e configurarli?

#### **Risposta:**

I diversi strumenti AiM che supportano SmartyCam, oltre al collegamento fisico con i cavi appositi, necessitano di diversi software per essere configurati e per configurare SmartyCam. La tabella sotto chiarisce quali software è necessario installare sul PC.

| • | SoloDL     | RS2 |
|---|------------|-----|
| • | MXL        | RS2 |
| • | EVO4       | RS2 |
| • | ECU Bridge | RS2 |
| • | MXL2       | RS3 |
| • | MXS        | RS3 |
| • | MXS Strada | RS3 |
| • | MXG        | RS3 |
| • | EVO4S      | RS3 |
| • | EVO5       | RS3 |
|   |            |     |

| • | SmartyCam | RS | 3 |
|---|-----------|----|---|
|   |           |    |   |

Perché SmartyCam ed i dispositivi AiM comunichino è necessario:

- collegarli fisicamente
- configurare i dispositivi con i rispettivi software
- configurare SmartyCam utilizzando il software RS3

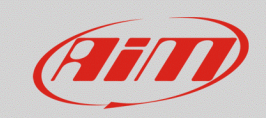

Configurare

### 1.1 – Collegamento fisico

Per collegare fisicamente i dispositivi, utilizzare il cavo CAN in dotazione alla SmartyCam; le versioni disponibili sono:

- Cavo CAN SmartyCam lunghezza 2m:
- Cavo CAN SmartyCam Lunghezza 4m

V02566060

V02566070

Ogni dispositivo ha un connettore od un cavo etichettato "EXP" che deve essere collegato al connettore etichettato "EXT" della telecamera:

- SoloDL: collegare il cavo CAN della telecamera al connettore a 5 pin posto sotto lo strumento • Il connettore a 7 pin di Solo DL è usato per collegare la ECU del veicolo (via CAN, Linea-K o RS232) all'alimentazione.
- **EVO4/4S**: collegare il cavo CAN della telecamera al connettore etichettato "Exp" del dispositivo.
- EVO5: collegare il cavo CAN della telecamera al cavo etichettato "Exp" del cablaggio per il • connettore a 37 pin di EVO5 in dotazione allo strumento
- MXL2, MXS, MXG: collegare il cavo CAN della telecamera al cavo etichettato "Exp" del cablaggio • per il connettore a 37 pin in dotazione agli strumenti
- MXS Strada: collegare il cavo CAN della telecamera al cavo etichettato "Exp" del cablaggio per il • connettore a 14 pin in dotazione allo strumento
- MXL Strada/Pista: collegare il cavo CAN della telecamera al connettore a 5 pin posto sul retro a • destra dello strumento
- MXL Pro05: collegare il cavo CAN della telecamera al cavo etichettato "Exp" del cablaggio per il • connettore a 22 pin in dotazione agli strumenti
- ECU Bridge: collegare il cavo CAN della telecamera al connettore a 5 pin dello strumento.

Se dovete collegare più espansioni consigliamo di utilizzare Data Hub, il modulo moltiplicatore di connessioni CAN disponibile in differenti versioni e con diversi codici prodotto come riportato sotto:

data Hub a due ingressi con cavo da 40 cm: •

| X08HB2GK0 |
|-----------|
| X08HUB010 |
| X08HUB150 |

data Hub a quattro ingressi con cavo da 40 cm: data Hub a quattro ingressi con cavo da 150 cm: •

•

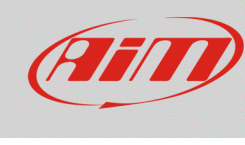

# 1.2 – Configurazione con RS2 (MXL, SoloDL, EVO4 ed ECU Bridge)

MXL, SoloDL, EVO4 ed ECU Bridge sono configurabili solo con RS2. Gli ultimi aggiornamenti sono sempre scaricabili dall'area Download -> Software del sito www.aim-sportline.com.

Procedere come segue:

- lanciare RS2
- collegare il dispositivo e cliccare su "Configurazione Dispositivo"
- selezionare il dispositivo e la configurazione da modificare o crearne un altra
- completare la configurazione
- cliccare sul tasto "Imposta Funzioni per SmartyCam" nella parte superiore della finestra: appare una tabella che dà la possibilità di associare diverse funzioni (colonna sinistra) a ciascun canale (colonna destra); la lista di canali è filtrata considerando le specifiche funzioni impostate; l'utente può sbloccare il filtraggio ed avere libera scelta cliccando su "Enable Channel for all Functions"
- una volta associate le funzioni ai canali, cliccare "OK" e "Trasmissione" per trasmettere la configurazione al dispositivo

| Diss Power<br>Sportline<br>er In Data Acquisition<br>Agalisi<br>Scorg | Trasmissione<br>urazione selezionata<br>e installa<br>tyCam - M L<br>gli configur zione Can<br>sed 1 | Tipo centralina<br>MXL PISTA<br>ali Configurazione sistema | Ecu<br>None - Non | kiformazioni rete-CAN             | Nom velcolo DE5 UT      | Mposta l'orologio del<br>sistema d'acquisizione |               |                          |                                     |             |
|-----------------------------------------------------------------------|----------------------------------------------------------------------------------------------------|------------------------------------------------------------|-------------------|-----------------------------------|-------------------------|-------------------------------------------------|---------------|--------------------------|-------------------------------------|-------------|
| Sportline Config. Nome<br>Smart<br>Analisi Scept<br>Spect             | urazione exterionata<br>e installa, une<br>tyCam - M.L.<br>gli configur zione Can<br>ved 1           | Tipo centralina<br>MXL PISTA<br>ati Configurazione sistema | Ecu<br>None - Non | e Ottico                          | Norr veicolo<br>DEELUIT | Tempo disponibile                               |               |                          |                                     |             |
| Analisi Scegi                                                         | e installigue de<br>tyCam - M.L.<br>gliconfigue cione Can                                            | MXL PISTA                                                  | None - Non        | e Ottico                          | DEF UT                  | Tempo disponibile                               |               |                          |                                     |             |
| Analisi Sceg                                                          | liconfigurizione Can                                                                                 | ali Configurazione sistema                                 | Configurations on | Gueo                              |                         | 0.22.20 (h m a)                                 | 1empo con GPS | Frequenza totale Fr      | equenza master Frequenza espansioni | Tot. Espans |
| Analisi Sceg                                                          | li configurizione Can                                                                                | ali Configurazione sistema                                 | Configurations on |                                   |                         | 6.32.36 (inits)                                 | 4.00.35 (mms) | 121 (12)                 | (nz) 0 (nz)                         | 0           |
| spe                                                                   | ec 1                                                                                                 |                                                            | Configurations ea | Abbina Funzioni ai Canali         |                         | - 0 X                                           | ]             | Abbina Funzioni ai Can   | ali                                 | - 0         |
|                                                                       |                                                                                                    |                                                            |                   | FUNZIONI                          | CANALI                  | CANALI                                          |               | FUNZIONI                 | CANALI                              |             |
| Scarico dati                                                          | onferenzaruota (m                                                                                    | m) 1666                                                    |                   | GIRI MOTORE                       | Engine                  |                                                 |               | GIRI MOTORE              | Engine                              |             |
| Impu                                                                  | ulsi per gir <b>u</b> ruota                                                                          | 1                                                          |                   | VELOCITA' DI RIFERIMENTO          | Speed_1                 |                                                 |               | VELOCITA' DI RIFERIMENTO | Speed_1                             |             |
| nnorte deti de                                                        |                                                                                                    |                                                            |                   | MARCE                             | non disponibile -       | -                                               |               | MARCE                    | non disponibile                     |             |
| roSD SmartyCam                                                        | 344                                                                                                  | Abil.                                                      | Nome c            | TEMPERATURA ACQUA                 | NON IMPOSTAT            | ra 🔳                                            |               | TEMPERATURA ACQUA        | WAT                                 |             |
| RPM                                                                   | 4                                                                                                    | ABILITATO                                                  | Engine            | TEMPERATURA TESTATA               | NON IMPOSTAT            | ΓΑ 🗵                                            | -             | TEMPERATURA TESTATA      | CHT                                 |             |
| onfigurazione                                                         | 1                                                                                                    | ABILITATO                                                  | Speed_1           | TEMPERATURA SCARICHI              | NON IMPOSTA             | IA                                              |               | TEMPERATURA SCARICHI     | EGI                                 |             |
| dispositivo CH_                                                       | ,1                                                                                                   | M ABILITATO                                                | WAT               | DESSIONE OLIO                     | NON IMPOSTA             | A                                               | 0 40-120 °C   | DRESSIONE OLIO           | Diremp                              |             |
|                                                                       | 2                                                                                                    |                                                            | CHI               | PRESSIONE FRENO                   | NON IMPOSTAT            | ra                                              | 0.5 0         | PRESSIONE FRENO          | NON IMPOSTATA                       |             |
| Informazioni                                                          | 4                                                                                                    |                                                            | OilTemn           | POSIZIONE ACCELERATORE            | non disponibile         | -                                               | 0.40-120 °C   | POSIZIONE ACCELERATORE   | ··· NON IMPOSTATA ···               |             |
| Dispositivo                                                           | 5                                                                                                    | ABILITATO                                                  | OilPress          | POSIZIONE FRENO                   | non disponibile -       |                                                 | -5 bar        | POSIZIONE FRENO          | ···· NON IMPOSTATA ····             |             |
| CH/                                                                   | 6                                                                                                    | ABILITATO                                                  | Lambda            | POSIZIONE FRIZIONE                | non disponibile         | -                                               | OSCH          | POSIZIONE FRIZIONE       | NON IMPOSTATA                       |             |
| Online CH_                                                            | 7                                                                                                    | ABILITATO                                                  |                   | POSIZIONE VOLANTE                 | non disponibile -       | -                                               | 0-5 V         | POSIZIONE VOLANTE        | ··· NON IMPOSTATA ····              |             |
| CHU                                                                   | .8                                                                                                   | ABILITATO                                                  | Channel           | LAMBDA                            | NON IMPOSTAT            | ra                                              | 0-5 V         | LAMBDA                   | Lambda                              |             |
| CAL                                                                   | .C_GEAR                                                                                              | C DISABILITATO                                             | Calculat          | ACCELERAZIONE LATERALE            | NON IMPOSTAT            | ra                                              |               | ACCELERAZIONE LATERALE   | LatAcc                              |             |
| Calibrazione ACC                                                      | 0                                                                                                    | ABILITATO                                                  | LatAcc            | ACCELERAZIONE LONGITUDINALE       | NON IMPOSTAT            | ra                                              | rasversale    | ACCELERAZIONE LONGITU    | DINALE NON IMPOSTATA                |             |
| LOG                                                                   | 5_TMP                                                                                                | M ABILITATO                                                | Datalog           | LIVELLO CARBURANTE                | non disponibile         | -                                               |               | LIVELLO CARBURANTE       | NON IMPOSTATA                       |             |
| BAT                                                                   | т                                                                                                    | ABILITATO                                                  | Battery           | BATTERIA                          | NON IMPOSIA             | A                                               |               | BATTERIA                 | Battery                             |             |
| ori personalizzati                                                    |                                                                                                    |                                                            |                   | Enable Channel for all Euroctions |                         |                                                 |               |                          | tions                               | X 7 7       |
|                                                                       |                                                                                                    |                                                            |                   |                                   |                         |                                                 |               |                          |                                     |             |
|                                                                       |                                                                                                    |                                                            |                   |                                   | - V 9                   | K 🍕 Annula                                      |               |                          | ▲ ok                                | Annul Annul |

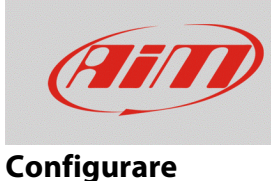

## 1.3 – Configurazione con RS3 (MXL2, MXG, MXS, MXS Strada, EVO4S ed EVO5)

MXL2, MXG, MXS, MXS Strada, EVO4S ed EVO5 sono configurabili solo con RS3. Gli ultimi aggiornamenti sono sempre scaricabili dall'area Download –> Software di www.aim-sportline.com.

Procedere come segue:

- lanciare RS3
- collegare il dispositivo e cliccare su "Configurazione Dispositivo"
- selezionare la configurazione da modificare o crearne un'altra
- cliccare sul layer "SmartyCam Stream", nella parte superiore della finestra: appare una tabella che dà la possibilità di associare diverse funzioni (colonna sinistra) a ciascun canale (colonna destra); la lista di canali è filtrata considerando le specifiche funzioni impostate; l'utente può sbloccare il filtraggio ed avere libera scelta cliccando su "Enable Channel for all Functions"
- terminate le modifiche, cliccare "Transmit" per trasmettere la configurazione al dispositivo

| <ul> <li>™ RaceStudio3 3.16.20</li> <li>★ 20</li> <li>★ 50</li> </ul> | 容                                         |                              |                      |    |                            | - ª ×      |
|-----------------------------------------------------------------------|-------------------------------------------|------------------------------|----------------------|----|----------------------------|------------|
| All MXS Strada 02 30                                                  |                                           |                              |                      |    |                            |            |
| Save Save As Close Transmit                                           |                                           |                              |                      |    |                            |            |
| Channels ECU Stream CAN2 Stream Math channels                         | Parameters Shift Lights and Alarms Trigge | er Commands   Display   Smal | CAN Expansions CAN C |    |                            |            |
|                                                                       |                                           | Enable all channels for fun  | tions                | _  | Enable all channels for fu | nctions    |
|                                                                       |                                           | SmartyCam Function           | Channel              |    | SmartyCam Function         | Channel    |
|                                                                       |                                           | Engine RPM                   | RPM                  | \$ | Engine RPM                 | RPM 🗘      |
|                                                                       |                                           | Speed                        | GPS Speed            | \$ | Speed                      | GPS Speed  |
|                                                                       |                                           | Gear                         | No available channel |    | Gear                       | Not Set 🗘  |
|                                                                       |                                           | Water Temp                   | No available channel |    | Water Temp                 | WAT 🗘      |
|                                                                       |                                           | Head Temp                    | No available channel |    | Head Temp                  | снт 🛟      |
|                                                                       |                                           | Exhaust Temp                 | No available channel |    | Exhaust Temp               | Not Set 🗘  |
|                                                                       |                                           | Oil Temp                     | No available channel |    | Oil Temp                   | Not Set 🗘  |
|                                                                       |                                           | Oil Press                    | No available channel |    | Oil Press                  | OilPress 🗘 |
|                                                                       |                                           | Brake Press                  | No available channel |    | Brake Press                | Not Set 🗘  |
|                                                                       |                                           | Throttle Pos                 | No available channel |    | Throttle Pos               | Not Set 🗘  |
|                                                                       |                                           | Brake Pos                    | No available channel |    | Brake Pos                  | BRKpos 🗘   |
|                                                                       |                                           | Clutch Pos                   | No available channel |    | Clutch Pos                 | Not Set 🗘  |
|                                                                       |                                           | Steering Pos                 | No available channel |    | Steering Pos               | Not Set 🗘  |
|                                                                       |                                           | Lambda                       | No available channel |    | Lambda                     | Not Set 🗘  |
|                                                                       |                                           | Fuel Level                   | No available channel |    | Fuel Level                 | Fuel Used  |
|                                                                       |                                           | Battery Voltage              | Battery              | \$ | Battery Voltage            | Battery 🗘  |
|                                                                       |                                           |                              |                      |    |                            |            |

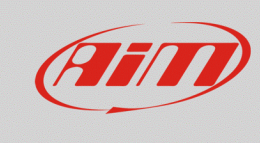

### 1.4 – Configurare SmartyCam con RS3

Per configurare SmartyCam HD/GP HD è necessario avere installato sul proprio PC il software RS3 (RS2 non supporta le telecamere). Gli ultimi aggiornamenti sono sempre scaricabili dall'area Download -> Software del sito AiM www.aim-sportline.com.

Procedere come segue:

- lanciare RS3
- collegare SmartyCam al PC usando il cavo mini USB in dotazione
- entrare nella sezione "Configurations" e selezionare la configurazione da modificare o creane una nuova; per crearne una nuova premere il tasto "New", selezionare "SmartyCam" tra gli strumenti disponibili, inserire il nome della configurazione e premere "OK", come mostrato nell'immagine sotto.

| RaceStudio3 3.16.20  |                                                                       | - 0 ×  |
|----------------------|-----------------------------------------------------------------------|--------|
| * * ** **            | <u>।</u>                                                              | 후 🥐 🐠  |
|                      | New Clone Import Export Receive Transmit Delete Device Configurations |        |
| 2 All Configurations |                                                                       | ٩ 0    |
| Devices (6)          | Name                                                                  | Date   |
| Manual Collections   | MXS Strada 02                                                         | nov 16 |
|                      | MXS Corolla 1                                                         | nov 14 |
|                      | MXS Strada - CONF SEGNALI                                             | nov 08 |
|                      | EVOS 04 Configuration X EVOS 04 EVOS 04 Configuration X SmartyCam HD  | ott 26 |
|                      | MXL2 01 Configuration Name                                            | ott 26 |
|                      | SmartyCam HD 04                                                       | ott 16 |
|                      |                                                                       | ott 16 |
|                      | MXS Strada 01                                                         | set 01 |
|                      | Cancel                                                                | lug 31 |
| Connected Devices    |                                                                       | lug 26 |
| No device connected  | MXS Strada                                                            | lug 19 |
|                      | SmartyCam HD 03                                                       | lug 17 |
|                      | MXS Strada prova LCU                                                  | lug 07 |
|                      |                                                                       | giu 15 |
| Trash                |                                                                       | giu 15 |

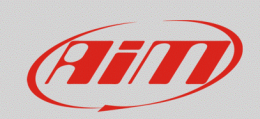

#### Configurare

Il software apre la pagina di configurazione di SmartyCam.

- la sezione a destra mostra alcuni set di overlay che l'utente può selezionare e trascinare nella finestra principale a sinistra.
- nella parte inferiore a sinistra appaiono, in schede specifiche, le proprietà di ciascun overlay che devono essere impostate
- una volta terminata la configurazione premere "Save" sulla tastiera posta sopra gli overlay, tornare alla pagine "Configurations" e trasmettere la configurazione a SmartyCam.

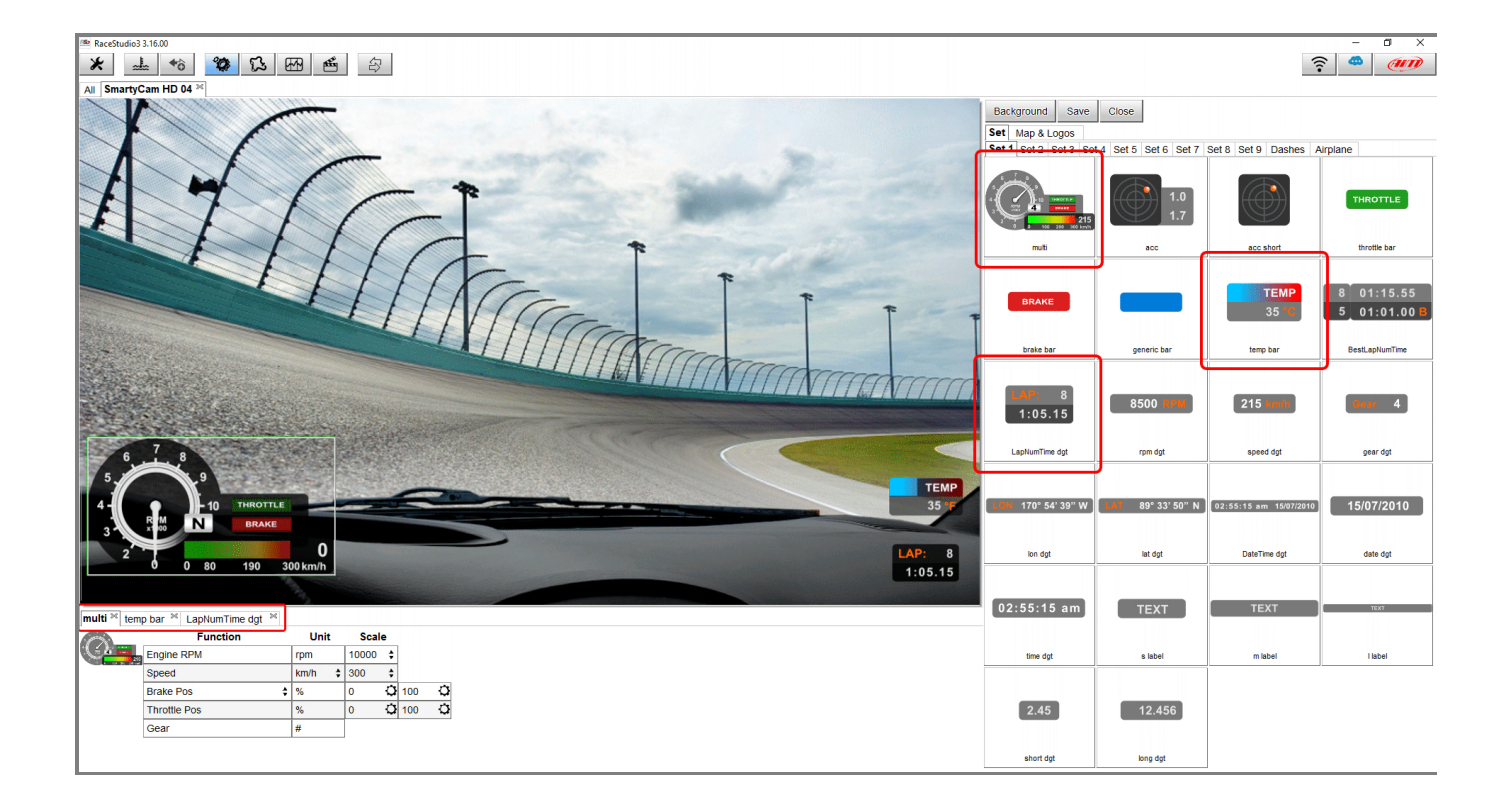